Department of Housing and Dining Services

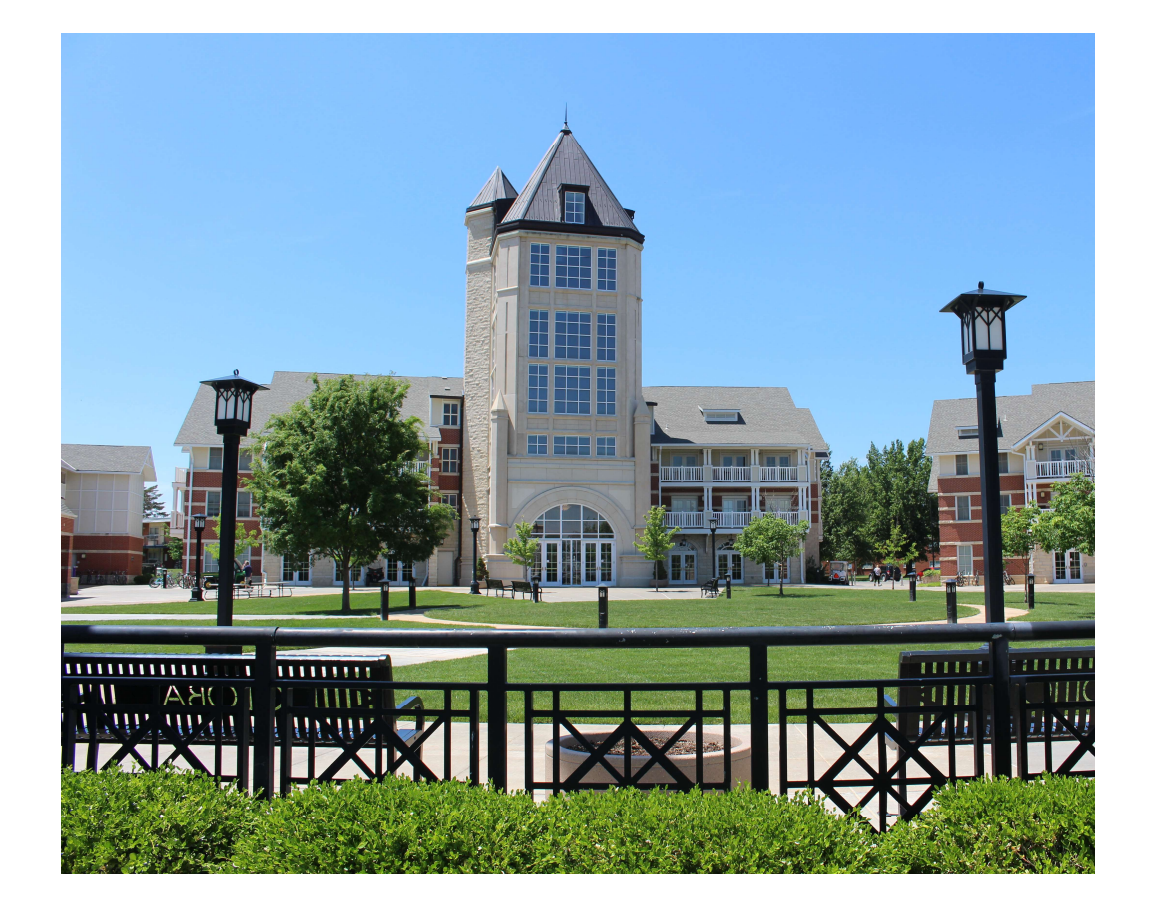

**KANSAS STATE** 

UNIVERSITY

#### 2021-2022 Residence Hall Contract

Dear Resident,

Welcome to K-State Housing and Dining Services! We are excited that you are interested in living in our on campus housing.

The K-State Residence Hall contract for 2021-2022 academic year will be available to complete in the online Resident Portal beginning December 7, 2020 at 3:00PM.

In order to maximize the efficiency of the process during this anticipated busy time, this presentation shows recommendations from the perspective of time efficiency and logging out as quickly as possible to reduce the number of users all using the same resources.

We **do NOT recommend** you ever sign a contract without reading the Terms and Conditions. We encourage you to thoroughly read through the sample copy of the Terms and Conditions listed on our website prior to submitting this legally binding contract.

Once you submit your \$230 contract payment **and** receive the notice that your contract has successfully been submitted, please log out of your Resident Portal to allow other students to continue to complete the process.

After December 7, you can log in to your Resident Portal and review your selections and make any edits as needed. Making edits to your contract will **<u>NOT</u>** change your contract submission date and time. You may edit the contract as many times as you want until July 1, 2021.

We thank you in advance for your patience during this anticipated busy time.

#### K-State Housing and Dining Staff

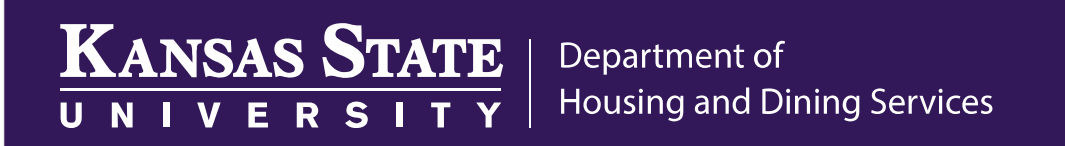

To complete the contract quickly, we encourage you to think through these actions required to complete the contract:

- 1) Meal Plan: What meal plan would you prefer? The All Access or Any 14
- 2) Information Disclosure: Who would you like to add to your contract as someone we can speak to about your specific contract? (see slide 12)
- 3) Terms and Conditions Acceptance: After reviewing the Terms and Conditions, you will check a box that indicates you understand and agree to the Terms and Conditions of the contract. (see slide 15)
- **4)** Felony Question Response: You will answer the Felony Question with a Yes or No response. (see slide 15)
- 5) **Payment:** Have your credit or debit card out and ready to use.

#### Two important notes

1) The contract is a **full academic year contract**.

- This contract is for the Fall 2021 and Spring 2022 academic semesters.
- Residents moving out of the Residence Halls anytime before May 14,2022 are subject to early termination fees.
- 1) You will not enter any Residence Hall or room type preferences on this contract.
  - Residents select their specific Residence Hall and room during room selection process in April/May.

#### Navigating the Resident Portal on December 7:

- If you are choosing to do a contract on December 7 at 3:00PM, the system may run a little slower than normal due to the high number of users trying to access the site at the same time. We thank you in advance for your patience.
- The home page of the Resident Portal will look different on December 7 from 12-5PM to allow for faster processing time of the pages. The link to the Residence Hall contract will be the only option available to complete.
- We recommend you complete the contract on a desktop or laptop computer. Mobile devices are not recommended.
- Intentionally click the buttons only once. Clicking or refreshing the screen multiple times will only add additional processing time.

We are looking forward to welcoming you to K-State next fall.

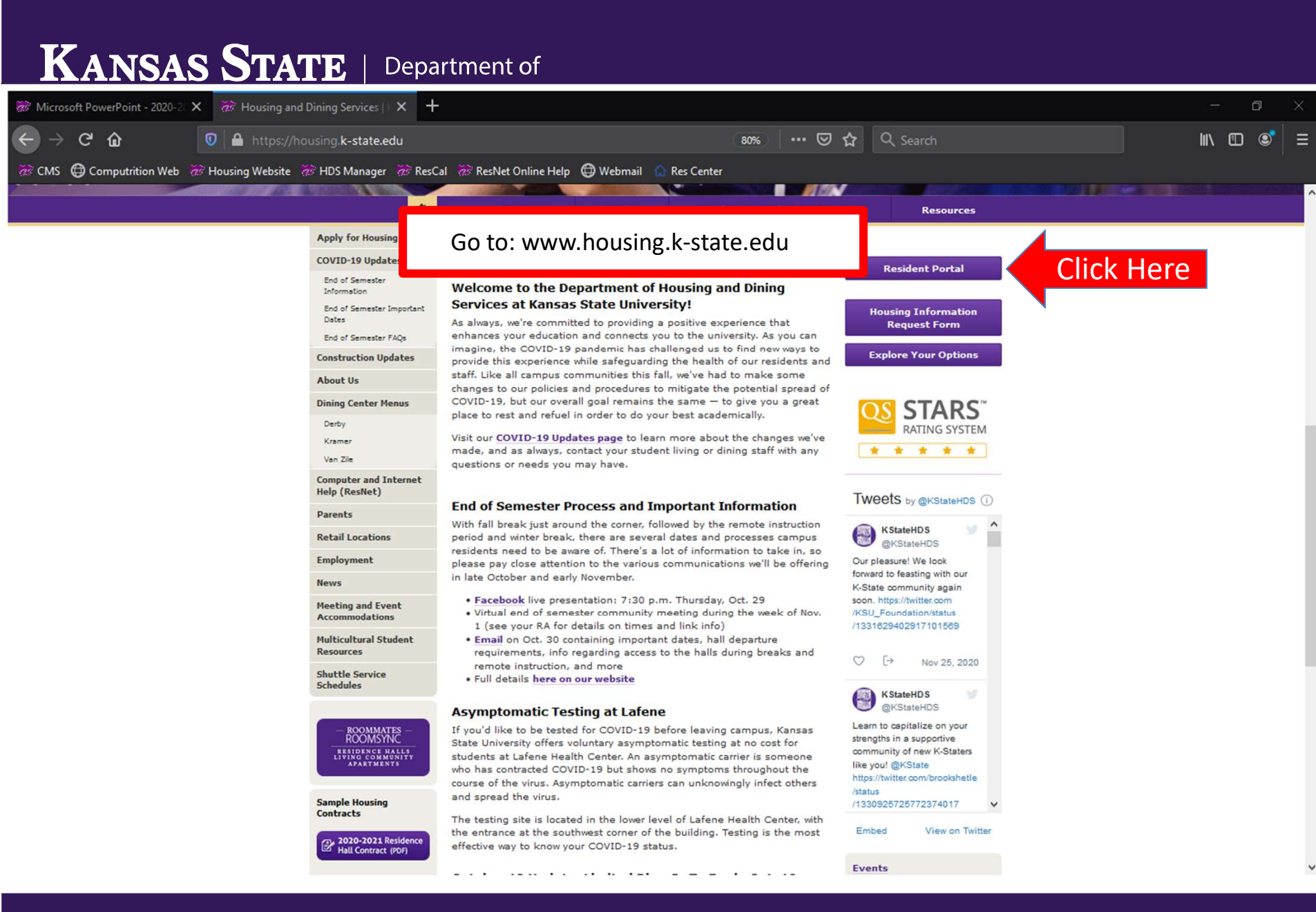

| <sup>®</sup> Login - Sign in   Kansas State U X + | WebISO/login?service=https:/                                                                                                    | //hmsweb.housing.k-state.edu/residentportai/login.asp                                                                                                    |                                                                                                    | 同 ···· 🖸 🕁 🔍 Search                                                                                          | ≈ - °×<br>* In © © ≡               |
|---------------------------------------------------|----------------------------------------------------------------------------------------------------|----------------------------------------------------------------------------------------------------|----------------------------------------------------------------------------------------------------|----------------------------------------------------------------------------------------------------|------------------------------------|
| Housing Website       Res Center       Webmail    | CASHINA WELL WELL                                                                                                    | hires Office 77 KEAS 77 Dashboard 1 AVAVA 1 PCS 77 Re<br>STATE<br>R S I T Y                                                                                                    | s Hall Check In                                                                                        | Rearch web, people, directories<br>Browse A-Z Sign in 💌                                                      |                                    |
|                                                   | Information T                                                                                                    | echnology Services<br>Sign in with your K-State eID                                                                                                    |                                                                                                    |                                                                                                    |                                    |
|                                                   | <form>  Image: Winderstanded version version versi</form> | eID?<br>yees, and visitors of K-State are all<br>er.                                                                                                    |                                                                                                    |                                                                                                    |                                    |
| Click Her                                         | 785-532-7722<br>helpdesk@k-state.edu                                                                                                    | Sign in Forgot your elD password?                                                                                                    | Register now                                                                                           | Enter your K-State of your K-State ema                                                                       | eID (First portion<br>ail address) |
|                                                   | Students: By clic<br>Responsibility Ar<br>celick to verify<br>constitutes agree<br>civil, or criminal                                                                                                    | king sign in, you agree to conduct business electronically with Kansas State I<br>greamant for more information.<br>State University electronic reasources is restricted to employees, students,<br>emant to abide by all relevant K-State policies. Unauthorized or inappropriat<br>penalties. | University and understand you a<br>or individuals authorized by th<br>e use may result in limitation o | Enter your K-State                                                                                           | eID password                       |
|                                                   | Faculty & Staff: E<br>in K-State's Stud<br>law.<br>Contact us Emergenci                                                                                                    | ly using this system, you agree that you will comply with federal law (FERA<br>lent Records Policy, Falurs to comply with FERPA will result in your removal<br>Statements and disclosures Accessibility CKSK                                                                                    | 1974) regarding the privacy of st<br>rom access and could result in fu<br>egreeStats.org               | udent information. Your responsibilities are defined<br>arber administrative and legal actions as allowed by |                                    |
|                                                   | Kansas State University M                                                                                                    | Manhattan, <u>KS</u> 66506 785-532-6011 © Kansas State University                                                                                                    | ,                                                                                                    |                                                                                                    |                                    |

We recommend you log in to your Resident Portal prior to the start date and time to make sure you have the correct eID and Password.

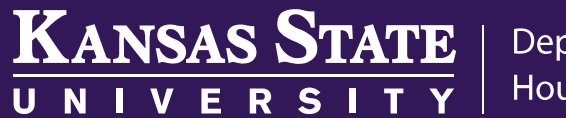

Department of Housing and Dining Services

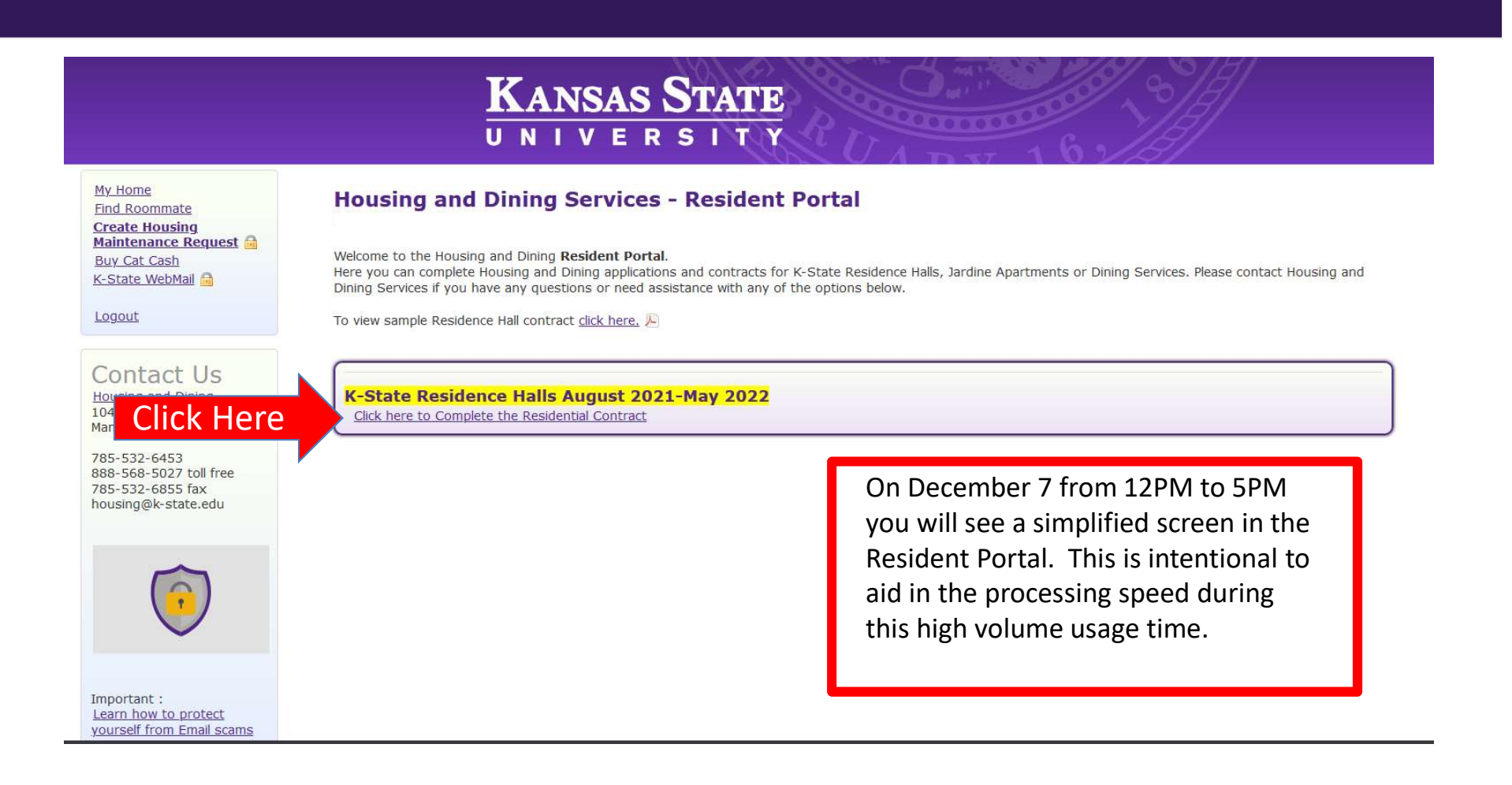

### KANSAS STATE Department of UNIVERSITY Housing and Dining Services

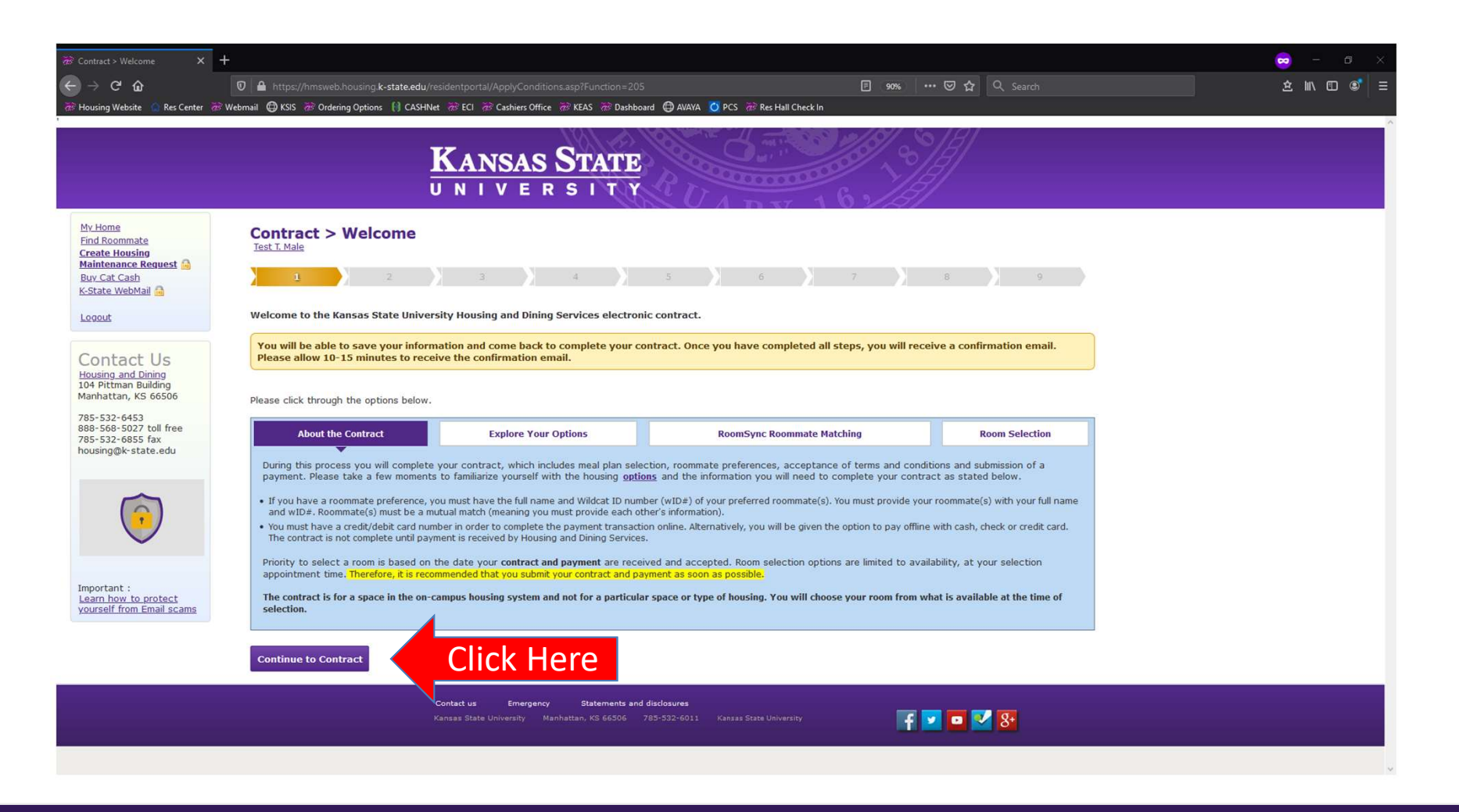

#### KANSAS STATE Department of UNIVERSITY

Housing and Dining Services

| Contract > Housing Options >                                                                                              | +                                                                                                    |        | - 0 ×       |
|----------------------------------------------------------------------------------------------------|----------------------------------------------------------------------------------------------------|--------|-------------|
| ← → ♂ ŵ                                                                                                    | 🛛 🔺 https://hmsweb.housing.k-state.edu/residentportal/Applypref.asp?function=225&PageName=ApplyPref2                                                                                                    |        | ± II\ 🗊 📽 Ξ |
| 🗫 Housing Website 🛛 🟠 Res Center                                                                                          | 🕀 New Tab 🗫 Webmail 🕀 KSIS 🗫 Ordering Options (1) CASHNet 😨 ECI 🕿 Cashiers Office 🐲 KEAS 🐲 Dashboard 🔀 AVAYA 🧕 PCS 😨 Res Hall Check In                                                                                                    |        |             |
|                                                                                                    | KANSAS STATE                                                                                                    |        | ^<br>       |
| My Home<br>Find Roommate<br>Create Housing<br>Maintenance Request<br>Buy Cat Cash<br>K Struc Wohkai                       | Contract > Housing Options         Test T. Male > Contract > Personal Information         1       2       3       4       5       6       7       8       9                                                                                                    |        |             |
| Logout                                                                                                    | Do you need housing during the break periods?                                                                                                    |        |             |
| Contact Us<br>Housing and Dining<br>104 Pittman Building<br>Manhattan, KS 66506<br>785-532-6453<br>888-568-5027 toll free | Housing during the university break periods (Fall, Winter and Spring) is available only in <b>Marlatt and Moore residence halls.</b> The corresponding costs for Fall Break and Winter Break 1 will be added to the fall semester billing. The corresponding amounts for Winter Break 2 and Spring Break will be included with the spring semester billing.<br>Meal service is not available in the dining centers during break periods except for limited meal service during Winter Break 2. Specific dates and times for meals during Winter Break 2 will be available a few weeks prior to the break.<br>Select the break periods you need housing on campus. |        |             |
| housing@k-state.edu                                                                                                    | Fall Break (11/20/2021 - 11/28/2021) - \$175.00         Winter Break 1 (12/18/2021 - 1/4/2022) - \$300.00         Winter Break 2 (1/5/2022 - 1/16/2022) - \$500.00         Spring Break (3/12/2022 - 3/20/2022) - \$175.00                                                                                                    |        |             |
|                                                                                                    | Residential CAT Community Options                                                                                                    | Scroll |             |
| Important :<br>Learn how to protect<br>yourself from Email scams                                                          | Follow this link to learn about <u>CAT Communities.</u><br>Students participating in the Residential CAT Communities will select first in the Choose Your Experience Room Selection Process.<br>Are you interested in living in a Residential CAT Community?                                                                                                    | Down   |             |
|                                                                                                    | ○ Yes<br>○ No                                                                                                    |        |             |
|                                                                                                    | Specialty Housing Options Please select if you want more information about speciality housing.                                                                                                    |        |             |
|                                                                                                    | Honors House                                                                                                    |        | ~           |

|        | ○ Yes<br>○ No                                                                                                    |                                                                                                    | REQUIRED: Select                                                                                          | a Meal Pla |
|--------|----------------------------------------------------------------------------------------------------|----------------------------------------------------------------------------------------------------|----------------------------------------------------------------------------------------------------|------------|
|        | Please select if you want more information about speciality housing.                                                                                                    |                                                                                                    | • Any 14                                                                                                  |            |
|        | Select a meal plan (REQUIRED)                                                                                                    |                                                                                                    |                                                                                                    |            |
|        | Meals*                                                                                                    | ALL ACCESS<br>Unlimited dining center access<br>5 On-the-Go meals<br>per week                                                                                                    | ANY 14<br>14 meals per week                                                                               |            |
|        | GUEST PASSES                                                                                                    | 5 per semester                                                                                                    | 2 per semester                                                                                            |            |
|        | RETAIL DISCOUNT**                                                                                                    | 5%                                                                                                    | N/A                                                                                                    |            |
|        | COST***                                                                                                    | \$2,450.00 per semester                                                                                                    | \$2,140.00 per semester                                                                                   |            |
| se one | retail Uiscount can only be used at participating <u>Housing</u> ***Rates are pending Board of Regents approval.     OAll Access                                            | ⊖Any 14                                                                                                    |                                                                                                    |            |
|        | Special Dietary Needs All Dining Services locations are staffed with regis your facility will be happy to help you plan your m Would you like to be contacted by one of our | tered and licensed dietitians who are available to assist residents followi<br>eals and locate the appropriate foods within the dining center to keep y<br>Registered Dietitians to discuss any dietary concerns? | ng a diet modified for medical purposes. The dietitian in<br>ou healthy and safe. <u>more information</u> |            |

| 🐲 Contract > Roommate Preferen                                                                                                    | × +                                                                                                    |                                                                                          |                                                                     |                                   |
|----------------------------------------------------------------------------------------------------|----------------------------------------------------------------------------------------------------|------------------------------------------------------------------------------------------|---------------------------------------------------------------------|-----------------------------------|
| ← → ♂ ଢ                                                                                                    | 🛛 🔒 https://hmsweb.housing.k-state.edu/residentportal/ApplyPref.asp?Function                                                                                                    | on=225&PageName=ApplyPref2                                                               | 67% … 🛛 🏠                                                           | Q Search                          |
| 🗫 Housing Website 🛛 🟠 Res Cent                                                                                                    | ter 🜐 New Tab ጽ Webmail 🌐 KSIS ጽ Ordering Options 🕣 CASHNet ጽ ECI ጽ Cashiers                                                                                                    | Office ጽ KEAS ጽ Dashboard 🕀 AVAYA 🙋 PCS ጽ R                                              | les Hall Check In                                                   |                                   |
|                                                                                                    | Kansa<br>u n i v e                                                                                                    | S STATE<br>R S I T Y                                                                     |                                                                     |                                   |
| My Home<br>Find Roommate<br>Create Housing<br>Maintenance Request<br>Buy Cat Cash<br>K-State WebMail                                                          | Contract >Roommate Preferences<br>Test T. Male > Contract > Housing Ontions<br>1 2 3 4                                                                                                    | 5 6 7                                                                                    | 8                                                                   | 3                                 |
| Logaut<br>Contact Us<br>Housing and Dining<br>104 Pittman Building<br>Manhattan, KS 6635<br>885-568-5027 toll free<br>885-568-5685 fax<br>housing@k-stata.edu | Roommates         Type the Wildcat ID (WID) and click <sup>©</sup> to add a roommate /Click <sup>©</sup> to delete a roommate.         You may add up to three roommate preferences. Unconfirmed roommates will not show up when you begin the and still come back to add a roommate later.         Roommate 1 WID:         Roommate 2 WID:         Roommate 3 WID:         IF CONFIRMING A ROOMMATE AFTER A ROOM IS SELECTED:         Confirming the roommate alone does NOT add a student to a previously selected room reservation. The student to a previously selected room reservation. The student control and Diping Services recommends using the free RoomSync roommate matching application to find a | Choose Your Experience Room Selection Process. If you do not ha                          | ve your roommate information, y<br>reservation to add confirmed roo | you can complete your contract    |
| Important :<br>Learn how to protect<br>vourself from Email scams                                                                                              | Housing and Dining Services recommends using the free RoomSync roommate matching application to find a<br>Student Name:<br>Age:<br>Major:<br>* Do you smoke or use other tobacco products?<br>* Do you object to living with roommate(s) who smoke or use other tobacco products?<br>Do you object to living with roommate(s) who smoke or use other tobacco products?<br>I wish for my name only to be (splayed in the room selection process. I understand this may limit my abil<br>Click Here                                                                                                    | HDS Test 1 Male<br>24<br>BUSINESS<br>Ves V                                               | identify a potential roommate d                                     | uring the room selection process. |
|                                                                                                    | Contact us Emerge<br>Kanaa State University M                                                                                                    | ncy Statements and disclosures<br>emattan, KS 66536 785-532-6011 Kanaas State University | F 🔽 🗖 🗹                                                             | 8.                                |

#### KANSAS STATE

Department of Housing and Dining Services

| $\begin{array}{c} \hline & \mbox{Contract} \times \mbox{Information Discle} & \times \\ \hline & \hline & \rightarrow & \mbox{C}^{t} & \mbox{\mbox{$\widehat{\Omega}$}} \\ \hline & \hline & \mbox{Res Center} & \mbox{\mbox{$\widehat{\Omega}$}} \\ \hline & \hline & \mbox{Res Center} & \mbox{\mbox{$\widehat{\Omega}$}} \end{array}$ | +         ◎ ▲ https://hmsweb.housing.k-state.edu/residentportal/ApplyPref.asp?Function=225&PageName=ApplyPref4         ● New Tab         ⑦ New Tab         ⑦ Webmail         ④ KSIS       ⑦ Ordering Options         (a) CASHNet       ⑦ ECI         ⑦ Cashiers Office       ⑦ KEAS         ⑦ New Tab       ⑦ Deshboard         ④ AVAYA       ④ PCS         ⑦ PCS       ⑦ Res Hall Check In                                                                                                    | Please list anyone that we can                                                                                                   |
|----------------------------------------------------------------------------------------------------|----------------------------------------------------------------------------------------------------|----------------------------------------------------------------------------------------------------|
|                                                                                                    | KANSAS STATE                                                                                                    | talk to about your contract.                                                                                                    |
| My. Home<br>Find Roommate<br>Create Housing<br>Maintenance Request<br>Buy. Cat. Cash<br>K-State. WebMail                                                                                                    | Contract > Information Disclosure         Test T. Male > Contract > Roommate Preferences         1       2       3       4       5       6       7                                                                                                    | edit portion of your contract.                                                                                                   |
| Logout<br>Contact Us<br>Housing and Dining<br>104 Pittman Building<br>Manhattan, KS 66506<br>785-532-6453<br>Click Here                                                                                                    | Information Disclosure         In compliance with provisions of federal law, Housing and Dining Services cannot release information contained in educational student. This consent is valid only for information contained in the student's Housing and Dining Services account (Account) 5/14/2022)         For the purpose of responding to inquiries concerning my account, this release authorizes Housing and Dining Services to disonally with the individuals listed.         I do NOT consent to the disclosure of information contained in my Account to any individuals.         I hereby consent to the disclosure of information contained in my Account to the individuals listed.         Name 1:       Dad's Name         Name 2:       Mom's Name         Name 3:       Image: Mom's Name | records without specific consent from the<br>oduring this contract Term. (8/21/2021 -<br>scuss the student's Account information |
| Important :<br>Learn how to protect<br>yourself from Email scams                                                                                                    | < Back Next > Click Here                                                                                                    |                                                                                                    |
|                                                                                                    | Contact us Emergency Statements and disclosures<br>Kansas State University Manhattan, KS 66506 785-532-6011 Kansas State University                                                                                                    | f 🔽 🗖 🗹 <table-of-contents></table-of-contents>                                                                                  |

#### KANSAS STATE Department of Housing and Dining Services UNIVERSITY

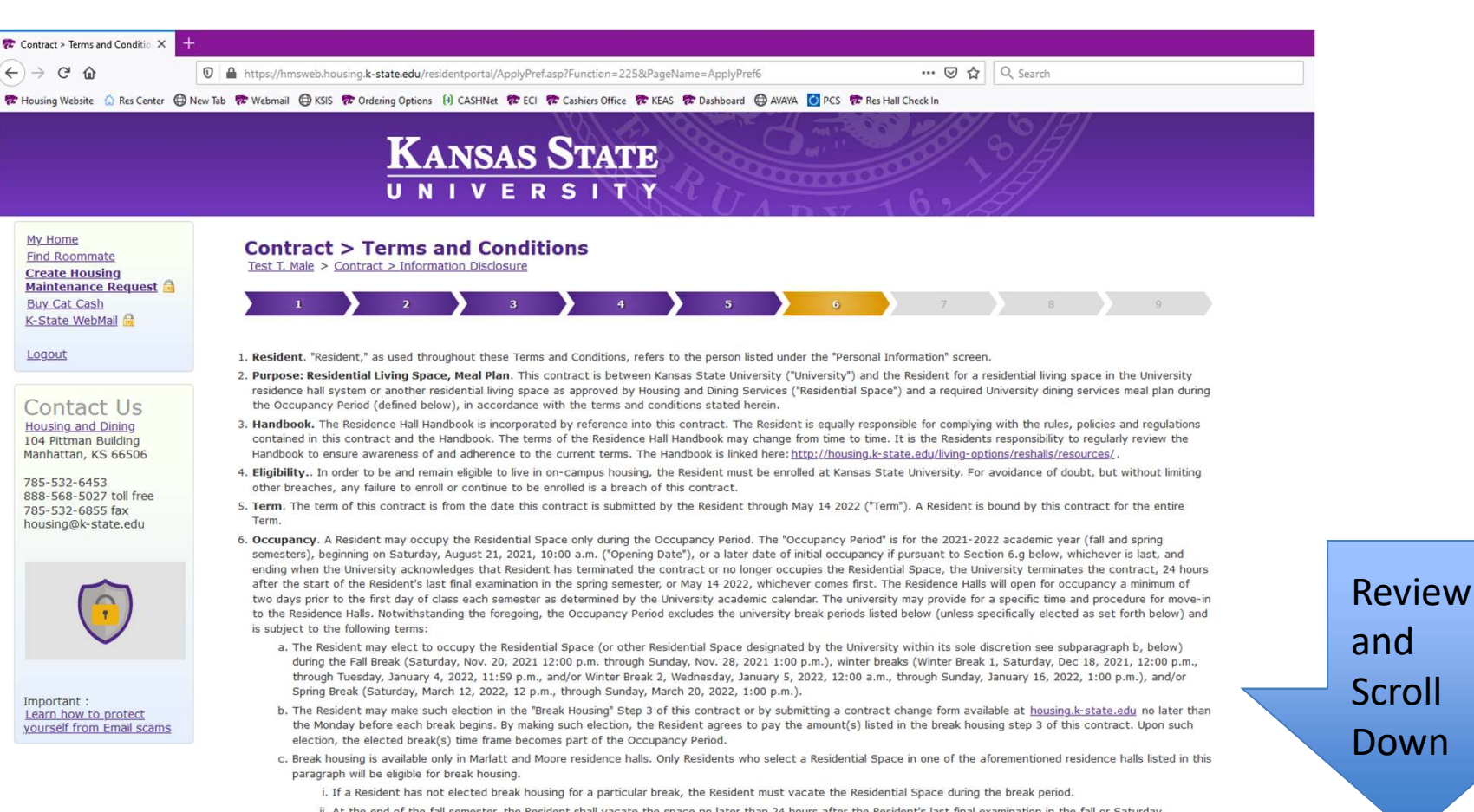

ii. At the end of the fall semester, the Resident shall vacate the space no later than 24 hours after the Resident's last final examination in the fall or Saturday, December 18, 2021, at 11:59 a.m., whichever comes first, and may not re-occupy the selected Residential Space until the end of Winter Break 2 (Sunday, January 16, 2022, 1:00 p.m.).

#### KANSAS STATE

Department of Housing and Dining Services

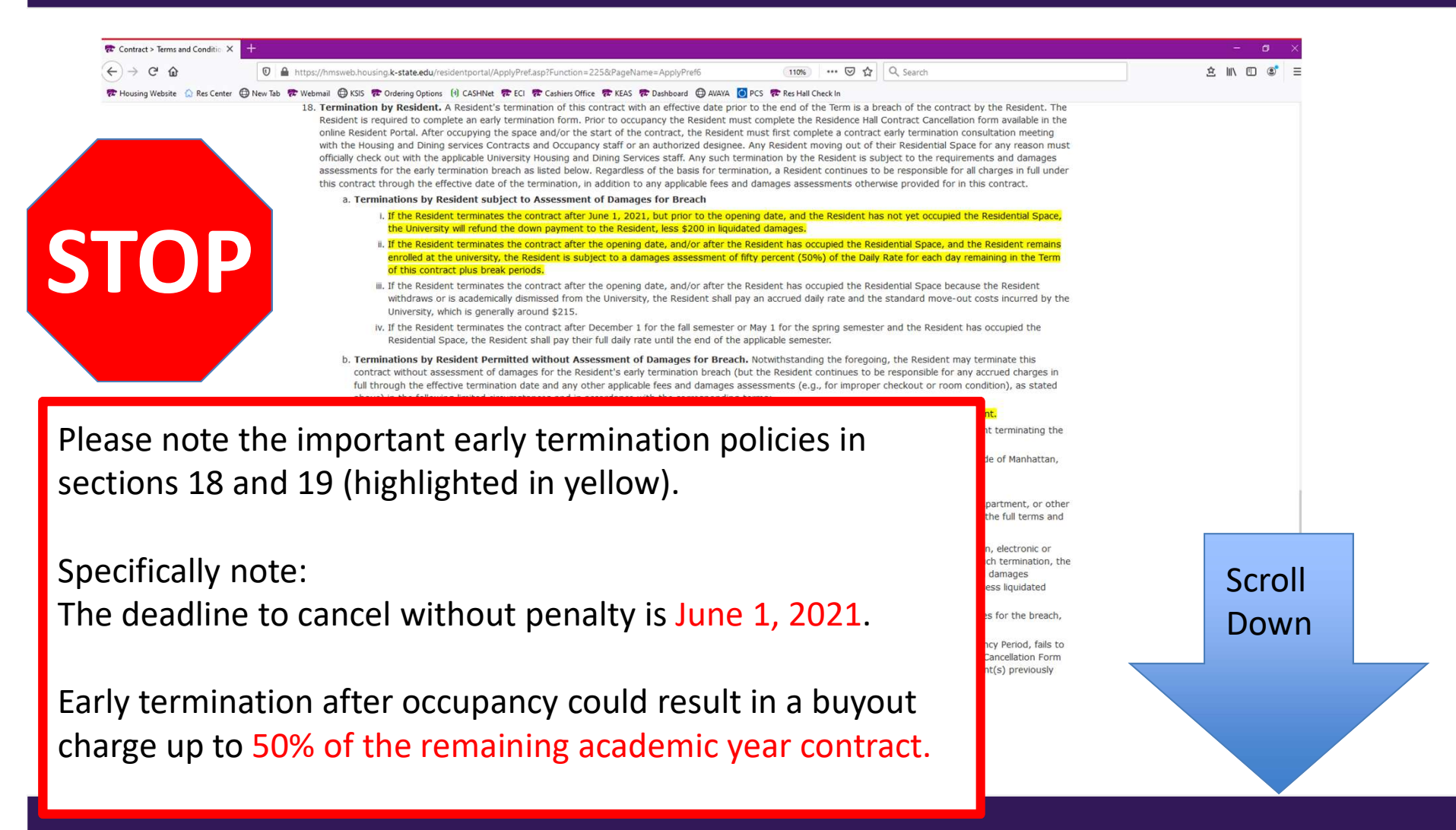

#### $\frac{\text{Kansas State}}{\text{U N I V E R S I T Y}} \begin{bmatrix} D \\ H \end{bmatrix}$

Department of Housing and Dining Services

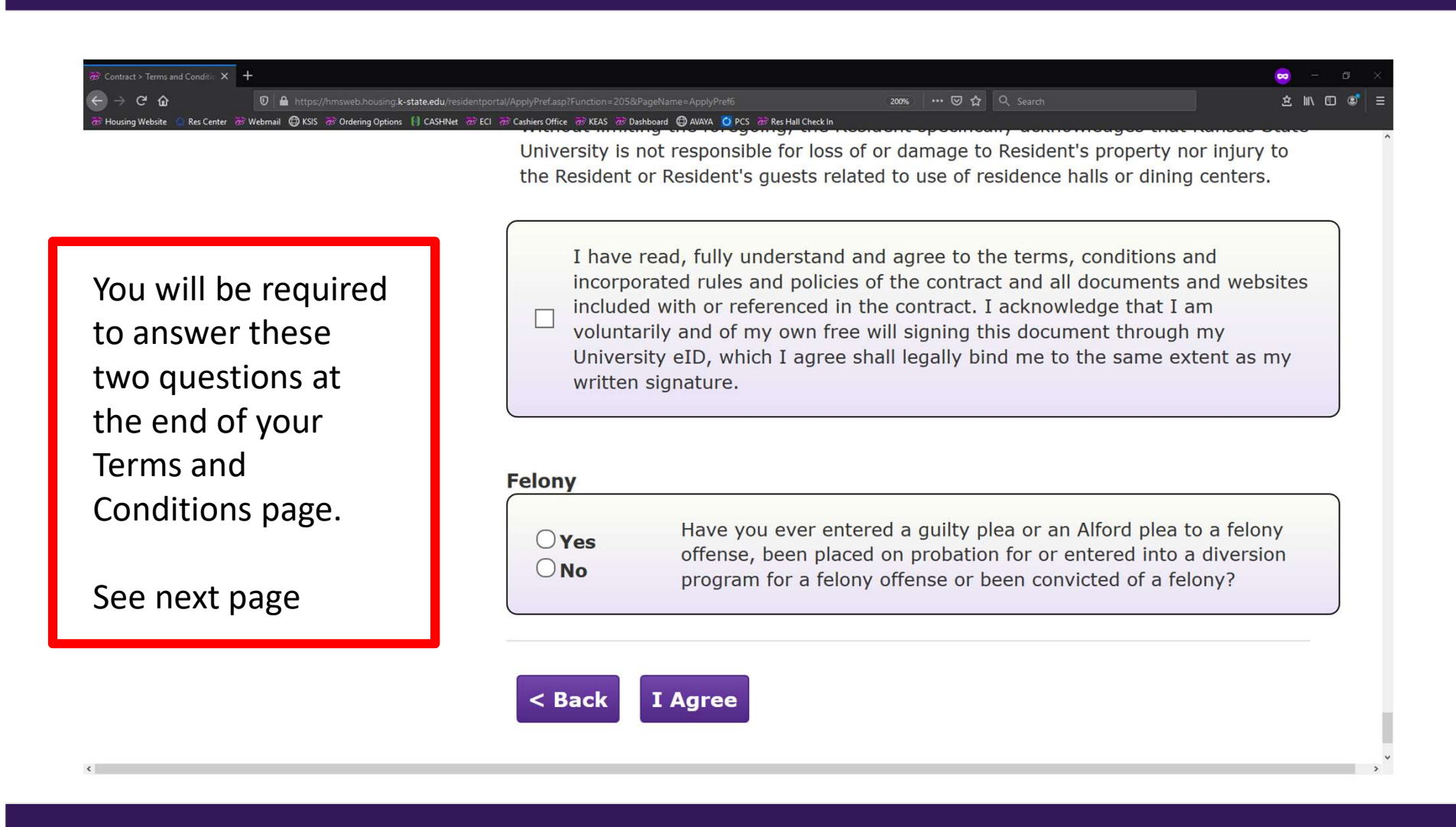

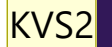

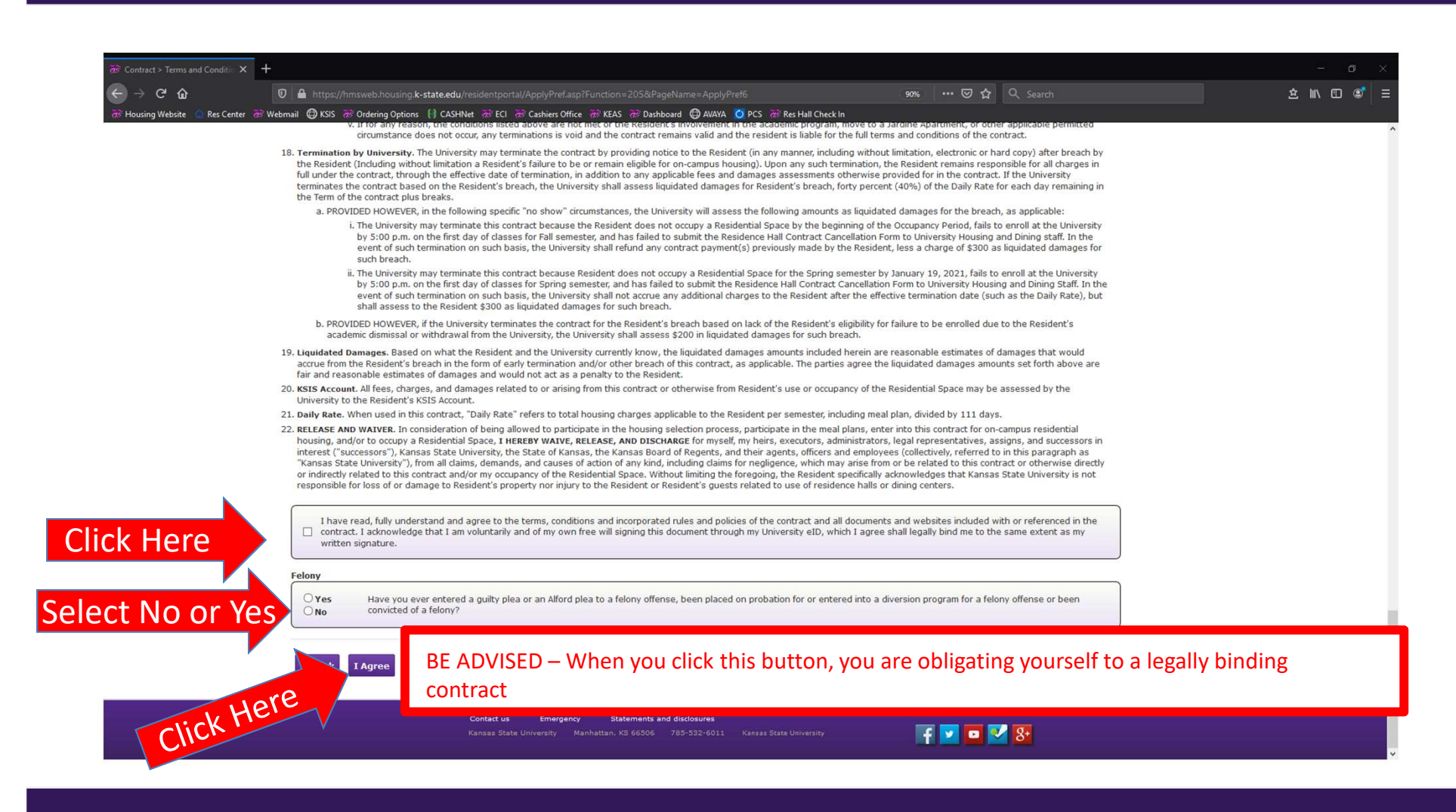

#### KVS2 Need a new screen shot Kathy Van Steenis, 12/2/2020

#### KANSAS STATE

Department of Housing and Dining Services

| The Contract > Review X                    | +                                                                                                    | - o ×        |
|--------------------------------------------|----------------------------------------------------------------------------------------------------|--------------|
| ↔ ↔ œ ŵ                                    | 🖸 🔒 https://hmsweb.housing.k-state.edu/residentportal/ApplyPref.asp?Function=225&PageName=ApplyPref6 🗵 🚥 🐱 🟠 🔍 Search                | ± II\ ⊡ ©° ≡ |
| 🗫 Housing Website  放 Res Center  🤀         | ) New Tab 📅 Webmail 🜐 KSIS 📅 Ordering Options 🔞 CASHNet 📅 ECI 📅 Cashiers Office 📅 KEAS 📅 Dashboard 🌐 AVAYA 🧕 PCS 🚏 Res Hall Check In |              |
|                                            | KANGAS STRATT                                                                                                    |              |
|                                            | MANSAS STATE                                                                                                    |              |
|                                            | UNIVERSITY 162/5/                                                                                                    |              |
| My Home<br>Find Roommate                   | Contract > Review                                                                                                    |              |
| Create Housing<br>Maintenance Request      | Test T. Male > Contract > Terms and Conditions                                                                                       |              |
| Buy Cat Cash<br>K-State WebMail            |                                                                                                    |              |
| Logout                                     |                                                                                                    |              |
|                                            | Personal Information Edit                                                                                                    |              |
| Contact Us                                 | Name: HDS Test 1 Male                                                                                                    |              |
| Housing and Dining<br>104 Pittman Building | Email: gamage@k-state.edu                                                                                                    |              |
| Manhattan, KS 66506                        | Preferred Contact Phone: 785-532-6453                                                                                                |              |
| 785-532-6453<br>888-568-5027 toll free     | Student Cell Phone:                                                                                                    |              |
| housing@k-state.edu                        | Address 1: 104 Pittman                                                                                                    |              |
|                                            | Address 2: 1331 Mid Campus Drive                                                                                                    |              |
|                                            | Uty: Mannattan                                                                                                    |              |
|                                            | State: KS                                                                                                    | Scroll       |
| $\checkmark$                               | Center: Male                                                                                                    |              |
|                                            | Classification: Freshman                                                                                                    | Down         |
| Important :<br>Learn how to protect        | Academic Status: New                                                                                                    |              |
| yourself from Email scams                  | Mator: BUSINESS                                                                                                    |              |
|                                            |                                                                                                    |              |
|                                            | Contract Information Edit                                                                                                    |              |
|                                            | Spring Only: No                                                                                                    |              |
|                                            | Maal Diage All Accore                                                                                                    |              |

| Contract Information                                                                      |                      |
|-------------------------------------------------------------------------------------------|----------------------|
| Spring Only                                                                               | : No                 |
| Honors House                                                                              | ? Yes                |
| Smurthwaite                                                                               | ? Yes                |
| Meal Plan                                                                                 | : All Access         |
| Stay Fall Break                                                                           | ? No                 |
| Stay Winter Break 1                                                                       | ? No                 |
| Stay Winter Break 2                                                                       | ? No                 |
| Stay Spring Break                                                                         | ? No                 |
| formation Release                                                                         |                      |
| Name 1                                                                                    | : Willie the Wildcat |
| Name 2                                                                                    | : None               |
| Name 5                                                                                    | : None               |
| commate Preferences                                                                       |                      |
| Priority 1 Roommate Name (wID#                                                            | : None               |
| Priority 2 Roommate Name (wID#                                                            | : None               |
| Priority 3 Roommate Name (wID#                                                            | : None               |
| Do you smoke or use other tobacco products                                                | ? No                 |
| Do you object to living with a roommate(s) who is a smoker or uses other tobacco products | ? Yes                |

| Contract > Payment Choice X                                                                                                    |                                                                                                    |                                                                                                    |          |
|----------------------------------------------------------------------------------------------------|----------------------------------------------------------------------------------------------------|----------------------------------------------------------------------------------------------------|----------|
| .) → C û                                                                                                    | A https://hmsweb.housing.k-state.edu/residentportal/ApplyPayment.asp?Function=225                                                                                                    | 🗉 🚥 🖸 🏠 🔍 Search                                                                                                    | <u> </u> |
| Housing Website 😧 Res Center 🤤                                                                                                    | IN We Tab & Webmail (2) KSIS & Ordening Options (3) CASHNEE & ECT & Cashies Office & KEAS & Dashboard (2)<br>KANSAS STATE<br>UNIVERSITY                                                                                                    | AMAYA P PCS TR Res Hall Check In                                                                                                    |          |
| My Home<br>Find Roommate<br>Create Housing<br>Maintenance Request<br>Buy Cat Cash<br>K-State WebMall<br>Logout                                                       | Contract > Payment Choice<br>Test T. Male > Review<br>1 2 3 4 5                                                                                                    | 6 7 8 9                                                                                                    |          |
| Contact Us<br>Housing and Dining<br>104 Pittman Building<br>Manhattan, KS 66506<br>785-532-6453<br>888-568-5027 toll free<br>785-532-6855 fax<br>housing@k-state.edu | Proceed with Payment<br>Reminder: The contract is not complete until Housing and Dining Services receives your pay<br>• This contract requires an initial payment that will be applied to the first semester's housing<br>• The final room and board cost will be determined upon selection of a specific space from th<br>• Questions regarding this contract or housing and dining options should be referred to the<br>• Questions regarding the student's billing account should be referred to the University Casi<br>\$30 - Application processing fee (non-refundable)<br>\$200 - Contract initial payment (refundable in full until June 1)<br>\$230 - Total payment due at this time. | ment.<br>cost.<br>iose available during the Choose Your Experience - Room Selection process.<br>ising and Dining Services at 785-532-6453.<br>liers and Student Accounts office at 785-532-6317. |          |
| Inportant :<br>Learn how to protect<br>yourself from Email scams                                                                                                    | Pay \$230.00 Now Pay by Cash or Check Offline                                                                                                    |                                                                                                    |          |
|                                                                                                    | Contact us Emergency Statements and disclosures<br>Kansas State University Manhattan, KS 66506 785-532-6011 Kansas                                                                                                    | State University                                                                                                    |          |

| The Contract > Payment Choice X                                                                                                    | ÷                                                                                                    |                                                                                                    | - 🛚 🗙 🗖                    |
|----------------------------------------------------------------------------------------------------|----------------------------------------------------------------------------------------------------|----------------------------------------------------------------------------------------------------|----------------------------|
| ← → ♂ ☆                                                                                                    | 🛛 🗎 https://hmsweb.housing.k-state.edu/residentportal/ApplyPayment.asp?Function=225                                                                                                    | 🖪 🚥 😇 🏠 🔍 Search                                                                                                  | ± III © € = ←              |
| 😨 Housing Website 🟠 Res Center 🖨                                                                                                    | New Tab & Webmail & KSIS & Ordering Options (4) CASHNEE & ECI & Cashiers Office & KEAS & Dashboard (4)                                                                                                    | AWAYA V PCS Res Hall Check In                                                                                     | 11<br> <br> <br> <br> <br> |
| My Home<br>End Roommate<br>Create Housing<br>Maintenance Request<br>Buy Cat Cash<br>K-State WebMal<br>Logout<br>Contact Us<br>Housing and Dhing<br>104 Pitram Building<br>Manhattan, KS 66506<br>785-532-6453<br>888-568-5027 toll free<br>785-532-6455<br>888-568-5027 toll free<br>785-532-6455<br>Nousing@k-state.edu | Contract > Payment Choice<br>Tet T. Male > Review<br>1 2 3 4 5<br>Proceed with Payment<br>Aminder: The contract is not complete until Housing and Duing Services receives your pay<br>1. A final room and board cost will be determined upons<br>2. Questions regarding this contract or housing and diminal<br>3. Questions regarding this contract or housing and diminal<br>3. Questions regarding this contract or housing and diminal<br>3. Questions regarding the student's billing account should<br>3. A pollcation processing fee (non-refundable)<br>3. O - Contract initial payment (refundable)<br>3. Do - Contract initial payment (refundable)<br>3. Do - Contract initial payment (refundable)<br>3. Do - Contract initial payment (refundable)<br>3. De Cick Leevee<br>Pay \$230.00 Now<br>Marker Service Contract Office Contract Office Contra | 6 7 8 9<br>ment.<br>Your Experience - Room Selection process.<br>- 532-6453.<br>2 e at 785-532-6317.<br>Ok Cancel |                            |
|                                                                                                    | Contact us Emergency Statements and disclosures<br>Kansas State University Manhattan, KS 66506 785-532-6011 Kansas                                                                                                    | State University                                                                                                  |                            |

#### KANSAS STATE

Department of Housing and Dining Services

| (i) CASHNet × +                                                                      |                                  |                                               |                       | - ø ×                   |
|--------------------------------------------------------------------------------------|----------------------------------|-----------------------------------------------|-----------------------|-------------------------|
| ← → C ŵ                                                                              |                                  | 80% … 🗟 🎝                                     |                       | \$ IN ⊡ 🔹 =             |
| 🐨 Housing Website 🍈 Res Center 🕷 Webmail 🔀 KSIS 🖓 Ordering Options 🚯 CASHNet 🤅       | 😵 ECI 🚿 Cashiers Office 🛛 KEAS 👼 | 🕫 Dashboard 🔀 AVAYA 💆 PCS 😿 Res Hall Check In |                       |                         |
| K State Housing and D                                                                | Dining Services                  |                                               |                       | Kauy yan sidenis,kauy m |
|                                                                                      |                                  |                                               | ORDER SUMMARY         |                         |
| Step 1 of 2: PAYMENT METHOD All fields required unless marked (optional) Credit Card | REVIEW AND CONFRM                | Enter your                                    |                       | AMOUNT                  |
| Credit Card Number                                                                   |                                  | Credit Card Number                            |                       | \$230.00                |
| Credit Card Expiration                                                               |                                  | Expiration Date                               |                       | \$230.00                |
| December                                                                             | 2019                             | Cardholder Name                               |                       | \$230.00                |
| Cardholder Name                                                                      |                                  | Dilling Addross                               |                       | \$200.00                |
| Billing Address                                                                      |                                  | Billing Address                               |                       |                         |
| 104 Pittman Building                                                                 |                                  |                                               | CANCEL MY TRANSACTION |                         |
| City                                                                                 | State / Province                 |                                               |                       |                         |
| Manhattan                                                                            | Kansas                           | ×                                             |                       |                         |
| Zip / Postal Code                                                                    | Country                          |                                               |                       |                         |
| 66502                                                                                | United States                    | ×                                             |                       |                         |
| PREVIOUS                                                                             | ck Here                          | NEXT                                          |                       |                         |
| Use of Personal Information webox-500A,<br>spa_sheckou_2019-30(suid 1020)            |                                  |                                               |                       | v                       |

| El CASHNet × +                                                                                                    |                       | - ø ×                     |
|----------------------------------------------------------------------------------------------------|-----------------------|---------------------------|
| ← → C û 0 ≜ https://commerce.cashneti.com/cashneti/spa/checkout/step/confirm                                                                             | (80%) 🖸 🔂 🔍 Search    | \$ ₩\ ① ③ =               |
| GS Housing Website Kes Center @ Webmail ( KSS @ Ordening Uptions ) CASHINET @ ECI @ Cashiers Office @ KEAS @ Dashboard ( AVAVA ( PCS @ Res Hall Check in |                       | Kathy Van Steenis,Kathy M |
| K-State Housing and Dining Services                                                                                                    |                       |                           |
|                                                                                                    | ORDER SUMMARY         |                           |
| C PAYMENT METHOD · C BEVIEW AND CONFIRM                                                                                                    |                       |                           |
| Step 2 of 2: REVIEW AND CONFIRM                                                                                                    | ITEM                  | AMOUNT                    |
| All fields required unless marked (optional)                                                                                                    |                       |                           |
| PAYMENT METHOD Edit                                                                                                    | 1 HOUSING & DINING    | \$230.00                  |
| ENTER EMAIL ADDRESS                                                                                                    | Subtotal              | \$230.00                  |
| kathyvs@k-state.edu                                                                                                    | Total                 | \$230.00                  |
| PREVIOUS Click Here SUBMIT PAYMENT                                                                                                    |                       |                           |
| Use of Personal Information wstor=00A                                                                                                    | CANCEL MY TRANSACTION |                           |
| The aithe approached by eCAPTORA and the Google Privacy Policy and Terms of Service apply<br>app_ctheckor_2019.3(Build 1020)                             |                       |                           |

#### **KANSAS STATE** Department of UNIVERSITY

Housing and Dining Services

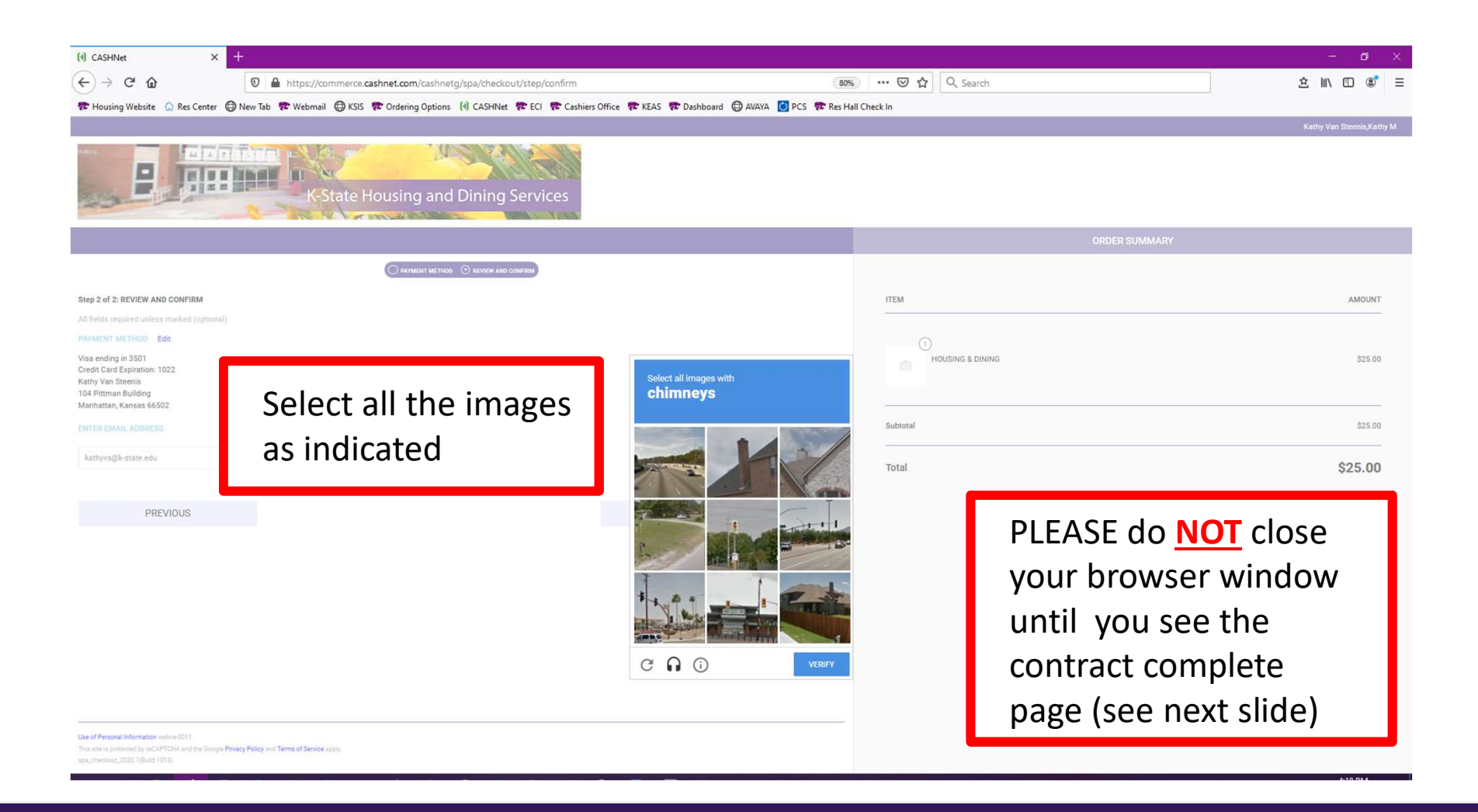

#### KANSAS STATE

Department of Housing and Dining Services

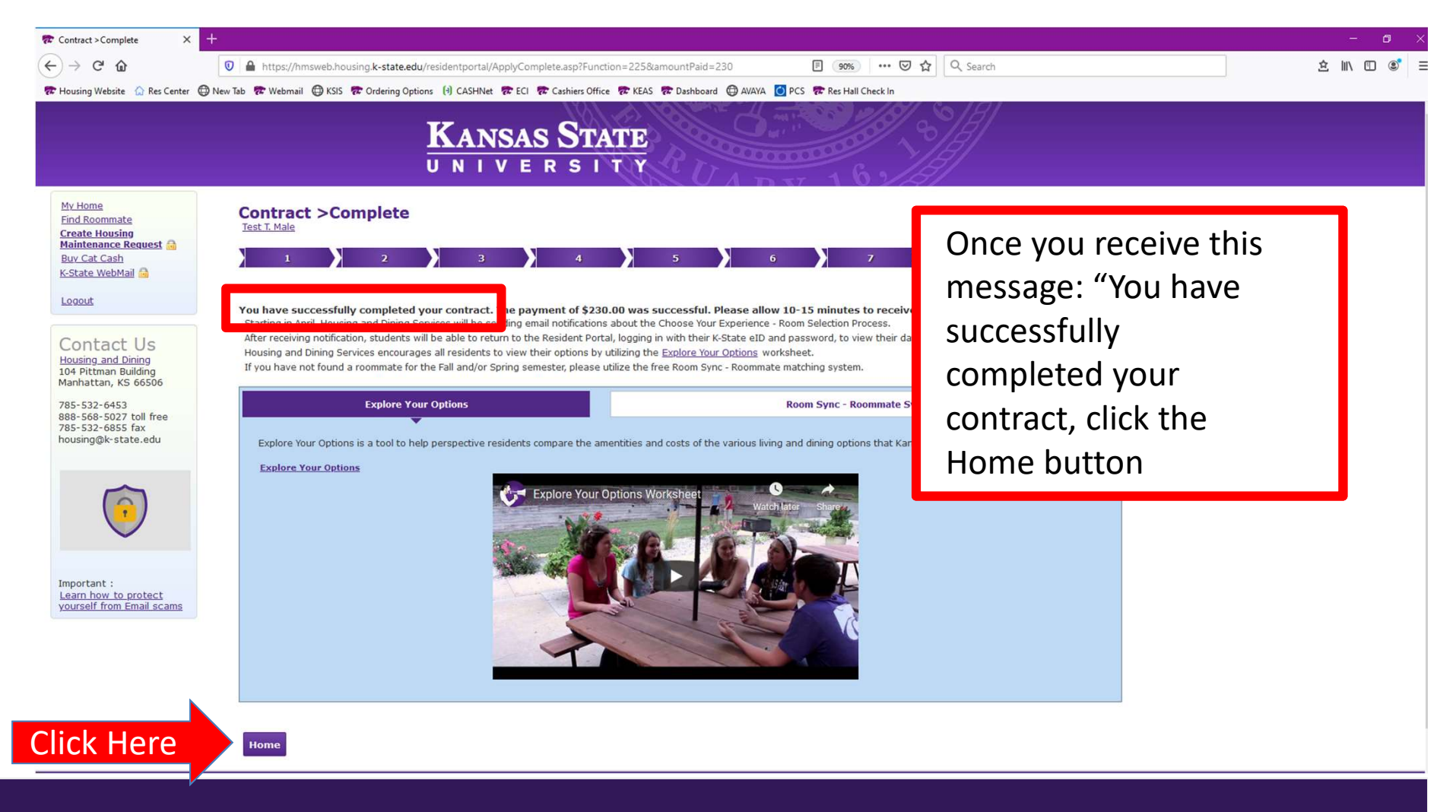

## KANSAS STATE Department of UNIVERSITY Housing and Dining Services

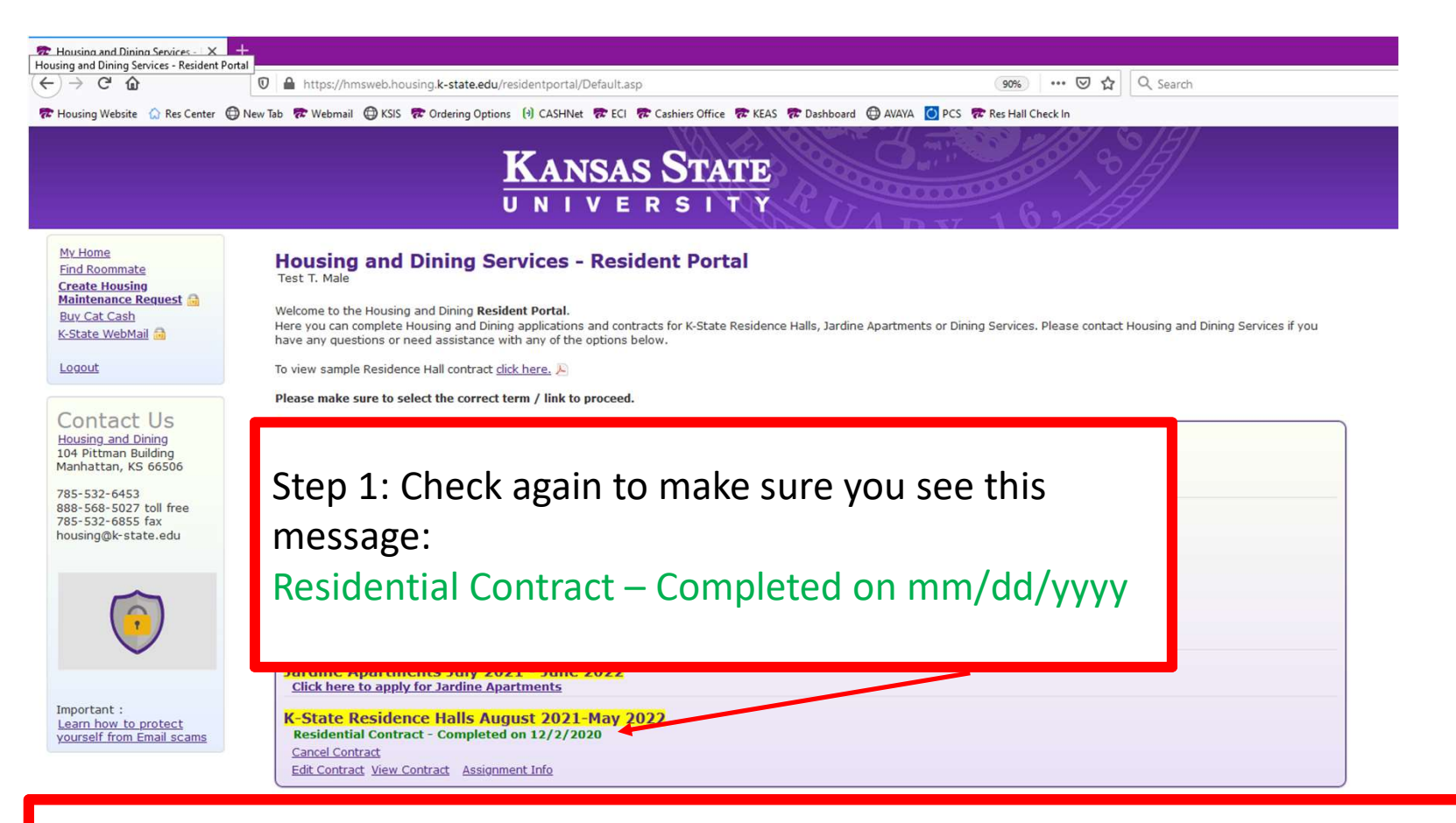

Step 2: Click Logout

Step 3: Return on a later date to edit your contract and review all of your selections (Editing your contract will not change your submission date and time.

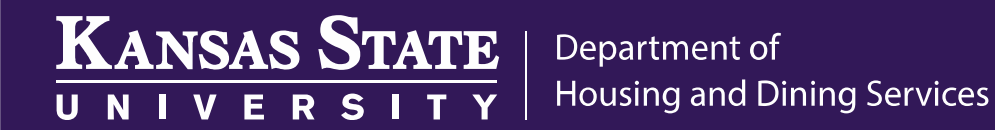

# AFTER DECEMBER 7

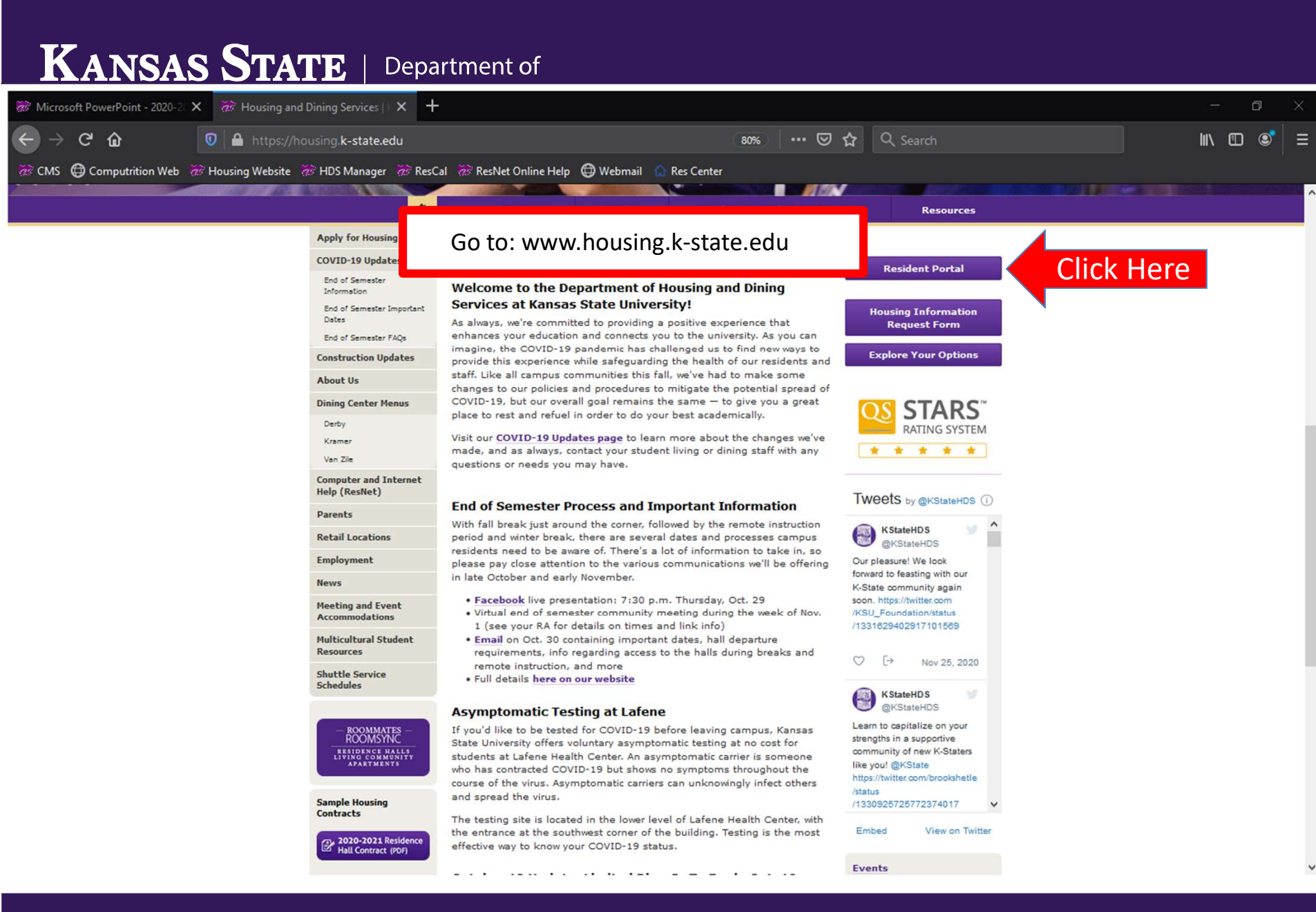

#### KANSAS STATE Department of UNIVERSITY

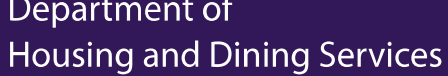

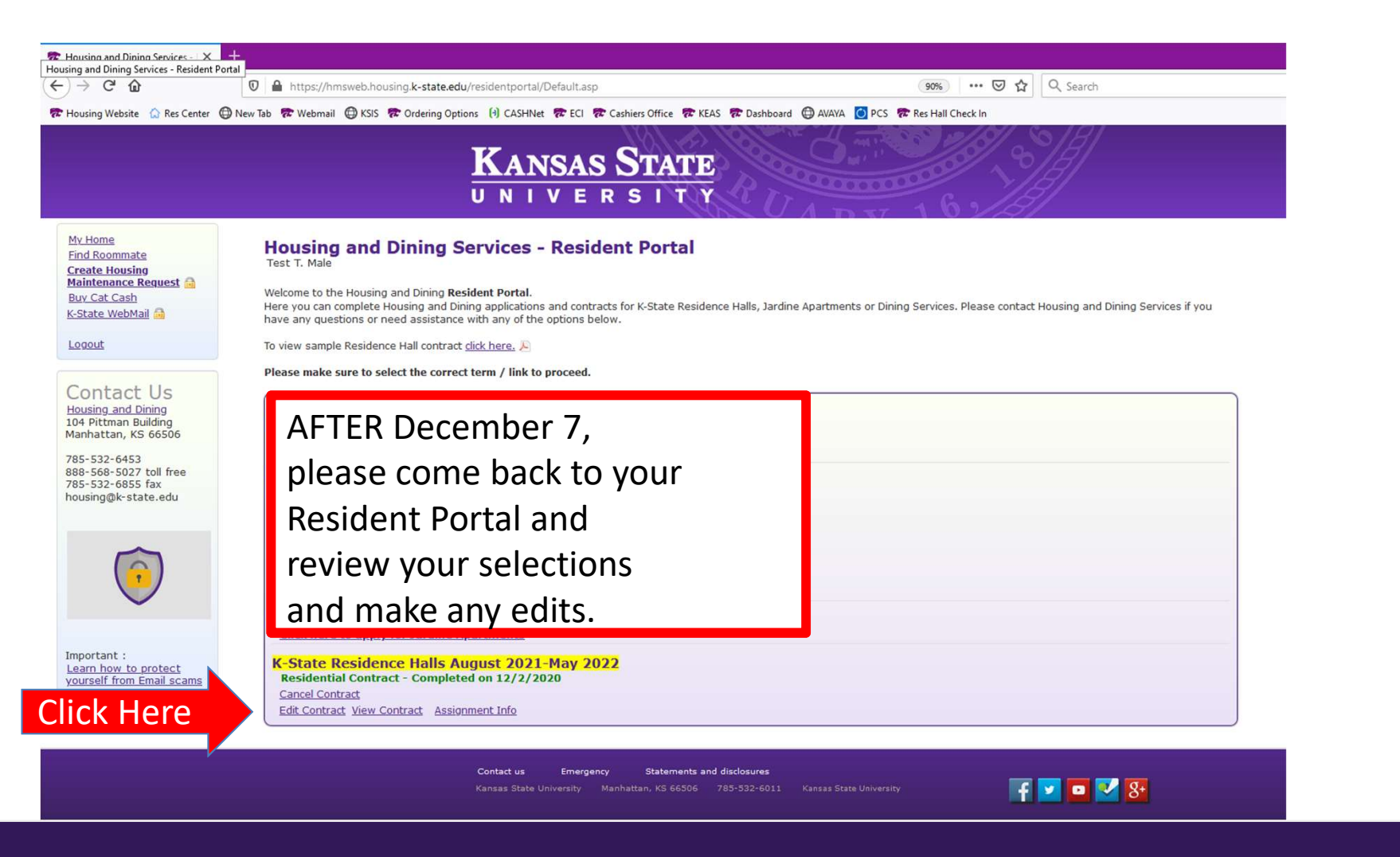

| Contact Us     Contact Us     C | Residential Contract - Housing X                                                                                             |                                                                                                    |                                                                               |                                   | - 0       |
|----------------------------------------------------------------------------------------------------|----------------------------------------------------------------------------------------------------|----------------------------------------------------------------------------------------------------|-------------------------------------------------------------------------------|-----------------------------------|-----------|
|                                                                                                    | ·)→ ሮ ✿                                                                                                    | 0 🔒 https://hmsweb.housing.k-state.edu/residentportal/Preferences2.asp?Fu                                                                                                    | nction=227 🗉 90% ···· 🗵 🟠 🖸                                                   | L Search                          | ± II\ ⊡ ® |
| Note::::::::::::::::::::::::::::::::::::                                                                                                    | Housing Website 🛛 🗋 Res Center                                                                                               | r ⊕ New Tab ♥ Webmail ⊕ KSIS ♥ Ordering Options () CASHNER ♥ ECI ♥ Cashiers<br>KANSAS S<br>UNIVERS                                                                                                    | Coffice                                                                       | [ <i>J</i> ]                      |           |
| Specialty Housing Options   Please select if you want more information about speciality housing.     Understand     What meal plan would you like to have?     Meals*   Softhe-Go meals   Softhe-Go meals   per week   CUEST PASSES   Sper semester     Plan would public to the Go meals     Softhe-Go meals   Softhe-Go meals <tr< td=""><td>My Home<br/>Eind Boommate<br/>Create Housing<br/>Maintenance Request<br/>Buy Cat Cash<br/>K-State WebMail<br/>Locout<br/>Contact Us</td><td>Residential Contract - Housing Options<br/>Test T. Male<br/>Home.   Housing Options   CAT Community Options   Roommate P<br/>Do you need housing during the break periods?<br/>Housing during the university break periods (Fall, Winter and Spring<br/>will be added to the fall semester billing. The corresponding amoun<br/>Meal service is not available in the dining centers during break periods<br/>will be available a few weeks prior to the break.<br/>Select the break periods you need housing on campus.<br/>Fall Break (11/20/2021 - 11/28/2021) - \$175.00<br/>Winter Break 1 (12/18/2021 - 01/04/2022) - \$300.00<br/>Winter Break 2 (01/05/2022 - 01/16/2022) - \$500.00<br/>Spring Break (03/12/2022 - 03/20/2022) - \$175.00</td><td>Select the page you w<br/>and then make your cl</td><td>ant to edit at the top<br/>nanges.</td><td>,</td></tr<>      | My Home<br>Eind Boommate<br>Create Housing<br>Maintenance Request<br>Buy Cat Cash<br>K-State WebMail<br>Locout<br>Contact Us | Residential Contract - Housing Options<br>Test T. Male<br>Home.   Housing Options   CAT Community Options   Roommate P<br>Do you need housing during the break periods?<br>Housing during the university break periods (Fall, Winter and Spring<br>will be added to the fall semester billing. The corresponding amoun<br>Meal service is not available in the dining centers during break periods<br>will be available a few weeks prior to the break.<br>Select the break periods you need housing on campus.<br>Fall Break (11/20/2021 - 11/28/2021) - \$175.00<br>Winter Break 1 (12/18/2021 - 01/04/2022) - \$300.00<br>Winter Break 2 (01/05/2022 - 01/16/2022) - \$500.00<br>Spring Break (03/12/2022 - 03/20/2022) - \$175.00 | Select the page you w<br>and then make your cl                                | ant to edit at the top<br>nanges. | ,         |
| Image: Honors House         What meal plan would you like to have?         Meals to plan would you like to have?         ALLACCESS       ANY 14         Meals*       S On-the-Go meals S On-the-Go meals per week per week         GUEST PASSES       S per semester       2 per semester         BEAUL DISCOUNT**       S for       N/A                                                                                                    |                                                                                                    | Specialty Housing Options<br>Please select if you want more information about speciality housing.                                                                                                    |                                                                               |                                   |           |
| Multimed plan would you like to have?         ALL ACCESS       ANY 14         Meals*       S On-the-GG meals<br>per week       14 meals per week         GUEST PASSES       S per semester       2 per semester         BECOUNTS*       S%       N/A                                                                                                    |                                                                                                    | Honors House                                                                                                    |                                                                               |                                   |           |
| ALL ACCESS     ANY 14       Meals*     Unlimited dining center access<br>5 On-the-Go meals     14 meals per week       GUEST PASSES     5 per semester     2 per semester                                                                                                    |                                                                                                    | What meal plan would you like to have?                                                                                                    |                                                                               |                                   |           |
| GUEST PASSES 5 per semester 2 per semester                                                                                                    |                                                                                                    | Meals*                                                                                                    | ALL ACCESS<br>Unlimited dining center access<br>5 On-the-Go meals<br>per week | ANY 14<br>14 meals per week       |           |
| DETAIL DECOUNT** 50/ N/A                                                                                                    |                                                                                                    | GUEST PASSES                                                                                                    | 5 per semester                                                                | 2 per semester                    |           |
| RETAIL DISCOUTT 370 IV/A                                                                                                    |                                                                                                    | RETAIL DISCOUNT**                                                                                                    | 5%                                                                            | N/A                               |           |

## KANSAS STATE

| pepartment ( | of     |          |
|--------------|--------|----------|
| lousing and  | Dining | Services |

|                             | A https://hmsweb.housir          | n k-state edu/residentnortal/Preferences2.asn2Function=227                              | 『 🝿 … V �                     | Q. Search               | \$ II\ [T] @ |   |
|-----------------------------|----------------------------------|-----------------------------------------------------------------------------------------|-------------------------------|-------------------------|--------------|---|
| Housing Website 🏠 Res Cente | ter 🕲 New Tab 🎓 Webmail 🖨 KSIS 🕿 | Ordering Options (1) CASHNet The ECI TO Cashiers Office To KEAS TO Dashboard            | AVAYA O PCS Res Hall Check In | -C search               |              |   |
| -                           | Select the break periods         | you need housing on campus.                                                             |                               |                         |              |   |
|                             | Fall Break (11/20/20             | 021 - 11/28/2021) - \$175.00                                                            |                               |                         |              |   |
|                             | Winter Break 1 (12/              | 18/2021 - 01/04/2022) - \$300.00                                                        |                               |                         |              |   |
|                             | Winter Break 2 (01/              | 05/2022 - 01/16/2022) - \$500.00                                                        |                               |                         |              |   |
|                             | Spring Break (03/12              | /2022 - 03/20/2022) - \$175.00                                                          |                               |                         |              |   |
|                             | Specialty Housing                | Options                                                                                 |                               |                         |              |   |
|                             | Please select if you want        | more information about speciality housing.                                              |                               |                         |              |   |
|                             |                                  |                                                                                         |                               |                         |              |   |
|                             | Honors House                     |                                                                                         |                               |                         |              |   |
|                             |                                  |                                                                                         |                               |                         |              |   |
|                             | What meal plan wo                | uld you like to have?                                                                   |                               |                         |              |   |
|                             |                                  | ALL ACCES                                                                               | 5                             | ANY 14                  |              |   |
|                             | Meals*                           | Unlimited dining cent<br>5 On-the-So m<br>per week                                      | er access<br>eals             | 14 meals per week       |              |   |
|                             | GUEST PASSES                     | 5 per semest                                                                            | er                            | 2 per semester          |              |   |
|                             | RETAIL DISCOUNT**                | 5%                                                                                      |                               | N/A                     |              |   |
|                             | COST***                          | \$2,450<br>per semeste                                                                  | r                             | \$2,140<br>per semester |              |   |
|                             | *A meal, as defined for the pu   | rpose of the meal plan, is any dining center entrance or On-the-Go food and drink purch | ise.                          |                         |              |   |
|                             | **Retail Discount available at   | participating Housing and Dining Services marketplace retail locations.                 |                               |                         |              |   |
|                             | ***Rates are pending Board o     | f Regents approval.                                                                     |                               |                         |              |   |
|                             | All Access                       |                                                                                         |                               |                         |              |   |
|                             | O Any 14                         |                                                                                         |                               |                         |              |   |
|                             |                                  |                                                                                         |                               | )                       |              |   |
|                             | Save Changes                     |                                                                                         |                               |                         |              |   |
| Here                        | ouve changes                     | Be sure to Save Char                                                                    | ησος                          |                         |              |   |
|                             |                                  | DE SUIE LO SAVE CITAT                                                                   | igus                          |                         |              | ŋ |
|                             |                                  |                                                                                         |                               |                         |              |   |
|                             |                                  |                                                                                         |                               |                         |              |   |

#### KANSAS STATE Department of UNIVERSITY

Housing and Dining Services

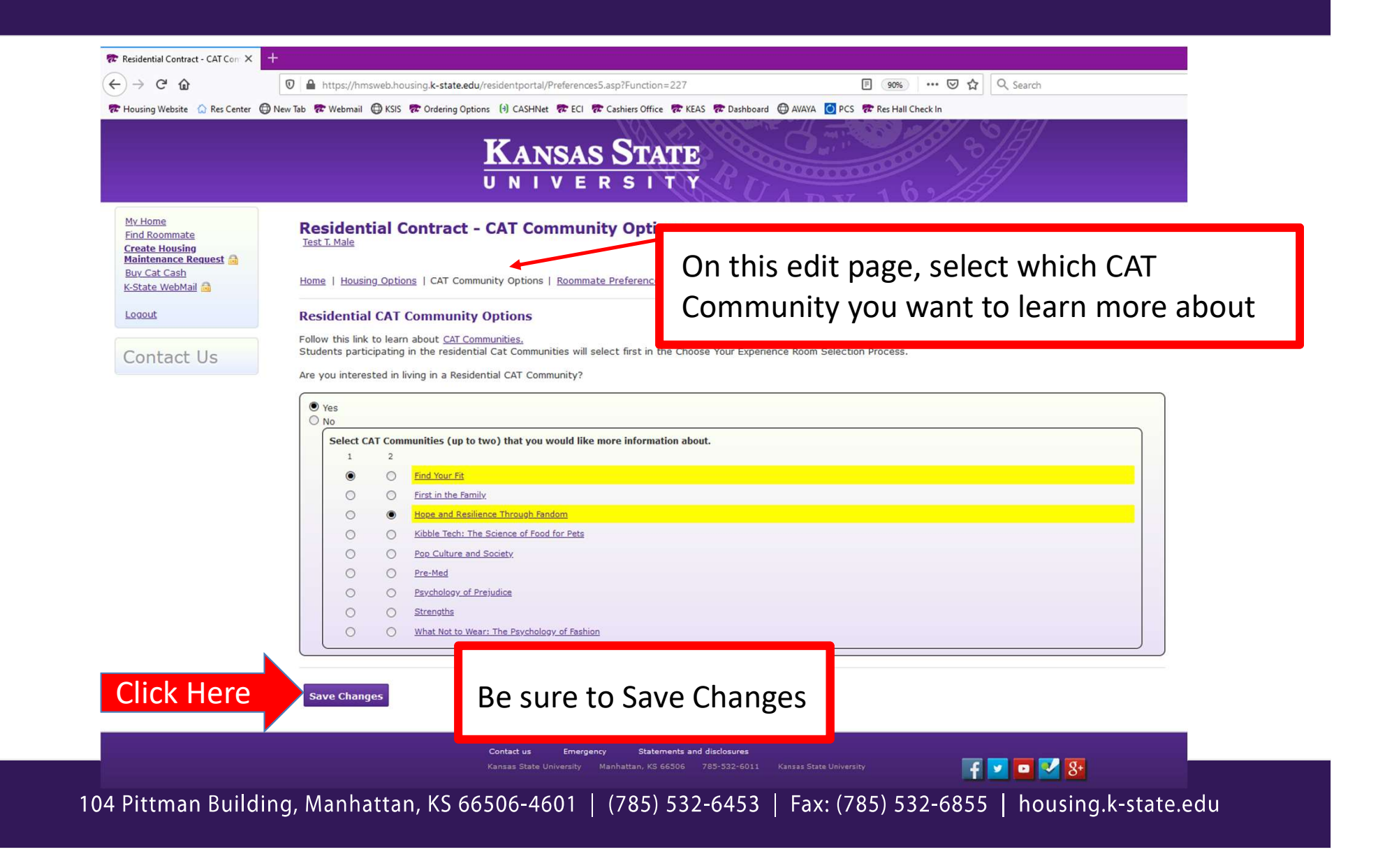

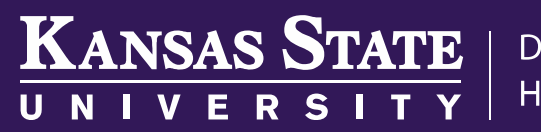

Department of Housing and Dining Services

| → C <sup>a</sup> @<br>ousing Website @ Res Center                                  | ♥                                                                                                    | EAS 🞓 Dashboard 🖨 AVAYA 🚺 PCS 🗫 Res Hall Check In                  | Ø ✿ Q Search                                                       |
|------------------------------------------------------------------------------------|----------------------------------------------------------------------------------------------------|--------------------------------------------------------------------|--------------------------------------------------------------------|
|                                                                                    | KANSAS STAT                                                                                                    |                                                                    |                                                                    |
| tome<br>Roommate<br>ate Housing<br>Itenance Request 🔒<br>Cat Cash<br>ate WebMail 🍰 | Residential Contract - Roommate Preferences Test T. Male Home,   Housing Options   CAT Community Options   Roommate Preferences   Information Discle                                                                   | osure                                                              | On this edit page, enter the Wildcat ID# of your preferred         |
| #<br>ntact Us                                                                      | Roommates Type the Wildcat ID (WID) and click <sup>(a)</sup> to add a roommate /Click <sup>(a)</sup> to delete a roommate. You may add us to three roommate preferences. Unconfirmed roommates will not show up when y | rou begin the Choose Your Experience Room Selection Process.       | roommates.                                                         |
|                                                                                    | information, you can complete your contract and still come back to add a roommate later.  Roommate 1 WID:  806191563                                                                                                   | HDS Test 2 Male [ <u>Unconfirmed</u> ]                             | preferred roommate to                                              |
|                                                                                    | Roommate 2 WID:                                                                                                    |                                                                    | preference you on their                                            |
|                                                                                    | IF CONFIRMING A ROOMMATE AFTER A ROOM IS SELECTED:<br>Confirming the roommate alone does NOT add a student to a previously selected room reservation<br>roommates to the selected room.                                | n. The student who completed the original reservation MUST upd     | contract                                                           |
|                                                                                    | Choose Your Experience Profile<br>Housing and Dining Services recommends using the free RoomSync roommate matching application<br>during the room selection process.                                                   | to find a roommate. This brief profile will be used as a quick ref | <b>Confirmed Status</b> : Each of you have preferenced each other. |
|                                                                                    | Student Name:<br>Age:(as of 8/21/2021)                                                                                                    | HDS Test 1 Male<br>25                                              |                                                                    |
|                                                                                    | Major:<br>* Do you smoke or use other tobacco products?                                                                                                    | BUSINESS                                                           | Do you need to change your                                         |
|                                                                                    | * Do you object to living with roommate(s) who smoke or use other tobacco products?                                                                                                    | Yes 🗸                                                              | smoking preferences?                                               |
| lloro                                                                              | □ 1 wish for my name only to be displayed in the room selection process. 1 understand                                                                                                    | this may limit my ability to be paired with a compatabl            |                                                                    |

| )→ C' û                                                                                                    | 🛛 🖀 https://hmsweb.housing.k-state.edu/residentportal/Preferences4.asp?Function=227                                                                                                    | 目 (90%) ···· ▽ ☆ Q Search                                                                                                    | 全 Ⅲ\ ㎝ ⑧                                 |
|----------------------------------------------------------------------------------------------------|----------------------------------------------------------------------------------------------------|----------------------------------------------------------------------------------------------------|------------------------------------------|
| lousing Website 🛛 Res Center 🧲                                                                                                    | New Tab & Webmail & KSIS & Ordering Options (1) CASHNet & ECI & Cashiers Office & KEAS & Das<br>KANSAS STATE<br>UNIVERSITY                                                                                                    | AVAYA                                                                                                    |                                          |
| v Home<br>nd Roommate<br>reate Housing<br>aintenance Request a<br>w.Cat Cash<br>.State WebMail a<br>coout<br>Contact Us<br>contact Us | Residential Contract - Information Disclosure         Test I: Male         Home       Housing. Options       CAT Community Options       Roommate Preferences       Information Disclosure         Information Disclosure       In compliance with provisions of federal law, Housing and Dining Services cannot release information consent is valid only for information contained in the student's Housing and Dining Services account for the student's Housing and Dining Services account for the student student's Housing and Dining Services account for the student student's Housing and Dining Services account for the student student st | iisclosure<br>tion sontained in educational records without specific consent from the student. This<br>int (Acount) during this contract Term. (8/21/2021 - 5/14/2022) |                                          |
| vanig and bing<br>Aptitum Building<br>anhattan, KS 66506<br>35-532-6453<br>35-532-6655 fax<br>susing@k-state.edu                      | For the purpose of responding to inquiries concerning my account, this release authorizes H<br>individuals listed.<br>O I do NOT consent to the disclosure of information contained in my Account to any in<br>I hereby consent to the disclosure of information contained in my Account to the inc<br>Name 1: Dad<br>Name 2: Mom<br>Name 3:                                                                                                    | Don't forget to update the VER<br>Information Disclosure section i<br>us to be able to talk to anyone of                                                               | / important<br>if you want<br>other than |
| iportant :<br>aarn how to protect<br>zurself from Email scams                                                                         | Save Changes                                                                                                    | the Resident about this contract                                                                                                    | t.                                       |

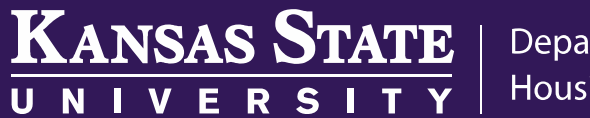

Department of Housing and Dining Services

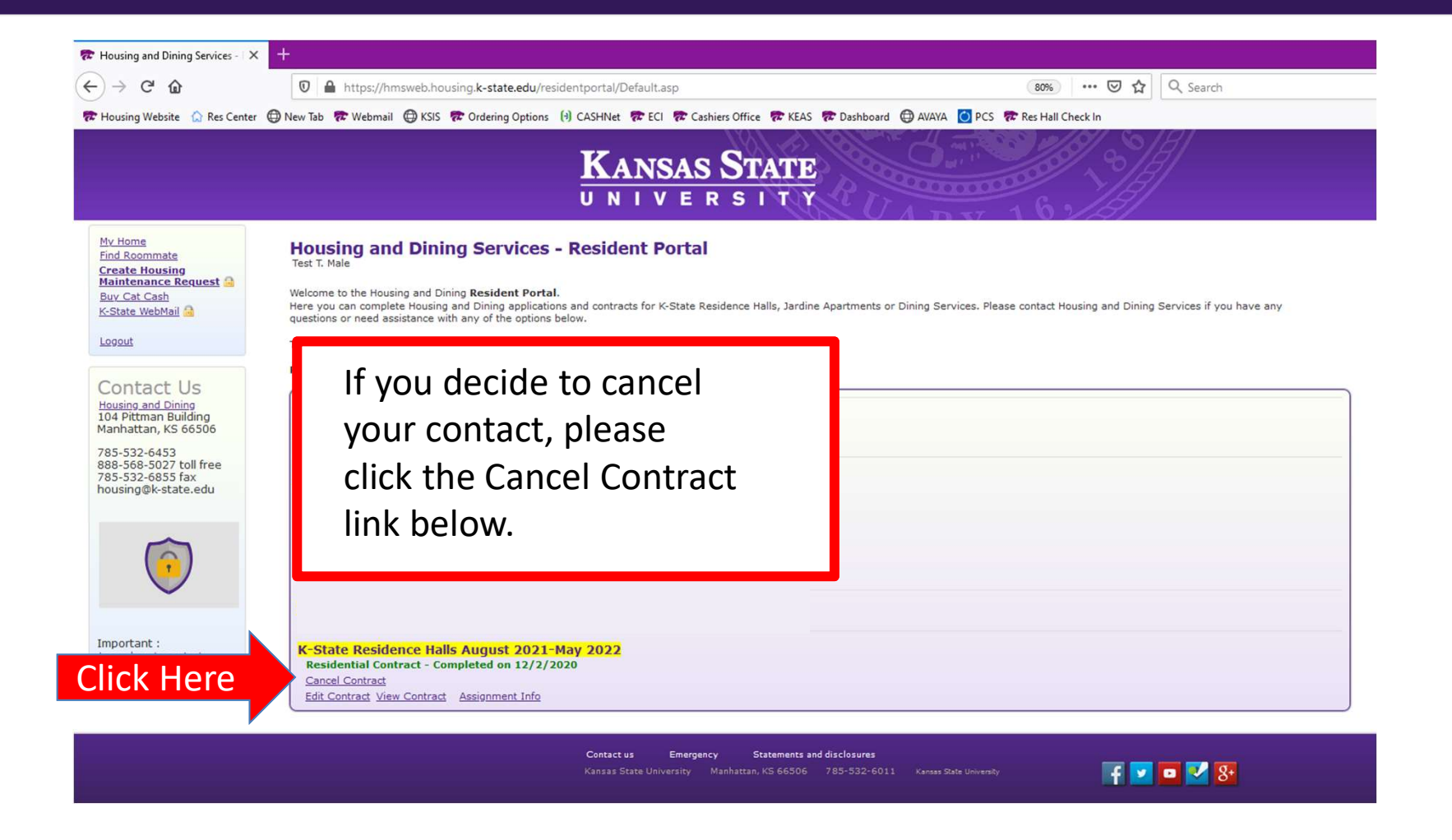

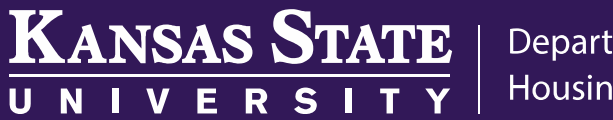

Department of Housing and Dining Services

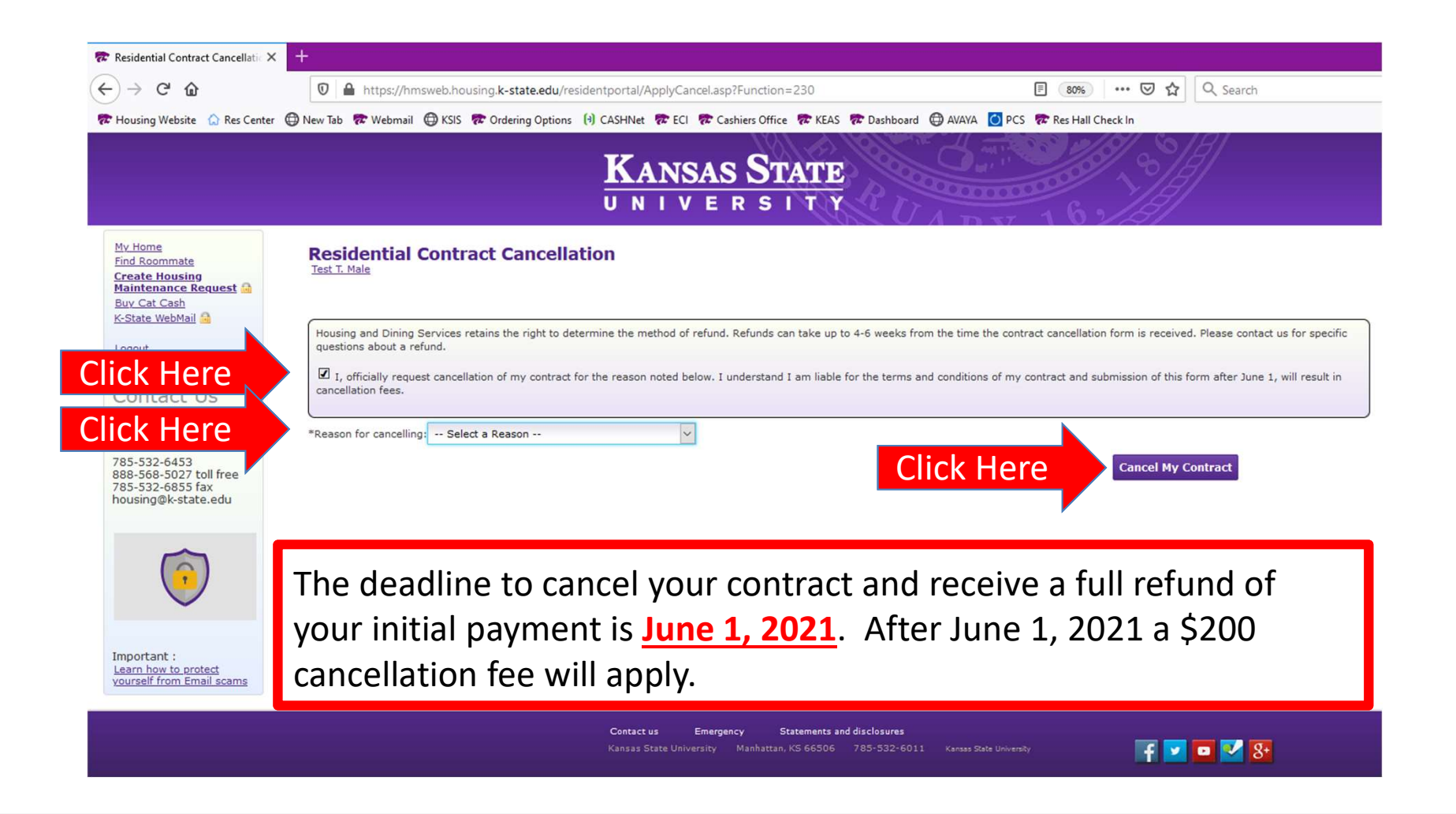

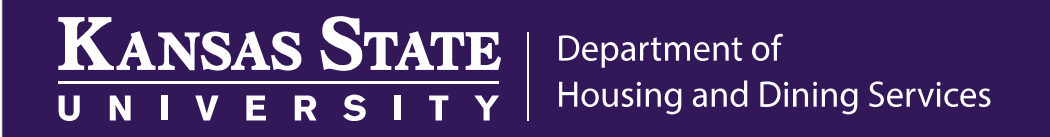

If you have any questions regarding the contract, please do not hesitate to contact Housing and Dining Services at 785-532-6453 or housing@k-state.edu